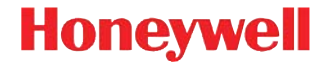

# Dolphin<sup>™</sup> 99EX

with Windows<sup>®</sup> Embedded Handheld 6.5

## **Quick Start Guide**

#### Disclaimer

Honeywell International Inc. ("HII") reserves the right to make changes in specifications and other information contained in this document without prior notice, and the reader should in all cases consult Honeywell to determine whether any such changes have been made. The information in this publication does not represent a commitment on the part of HII.

HII shall not be liable for technical or editorial errors or omissions contained herein; nor for incidental or consequential damages resulting from the furnishing, performance, or use of this material.

This document contains proprietary information that is protected by copyright. All rights are reserved. No part of this document may be photocopied, reproduced, or translated into another language without the prior written consent of HII.

Web Address: www.honeywellaidc.com

#### Trademarks

Dolphin and HomeBase are trademarks or registered trademarks of Hand Held Products, Inc. or Honeywell International Inc. Microsoft, Windows, Windows Mobile, Windows Embedded Handheld, Windows 7, Windows Vista, Windows XP, Windows Mobile Device Center, ActiveSync, and the Windows logo are trademarks or registered trademarks of Microsoft Corporation. Other product names or marks mentioned in this document may be trademarks or registered trademarks of other companies and are the property of their respective owners.

©2011 Honeywell International Inc. All rights reserved.

## Out of the Box

Verify that the carton contains the following items:

- Dolphin 99EX mobile computer (the terminal)
- Main battery pack (i.e., standard 3.7V Li-poly or extended 3.7V Li-ion)
- Quick Start Guide

Note: If you ordered accessories for your terminals, verify that they are also included with the order.

Be sure to keep the original packaging in the event that the Dolphin terminal should need to be returned for service.

#### Front Panel

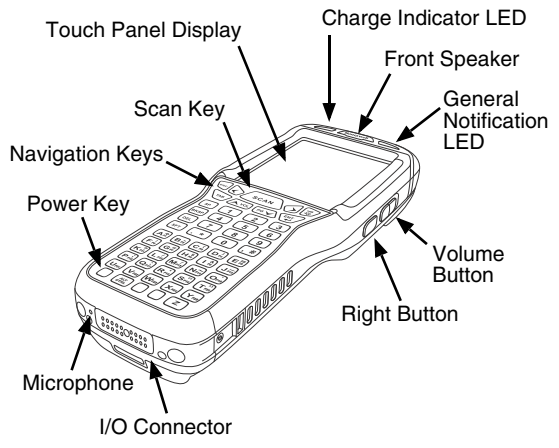

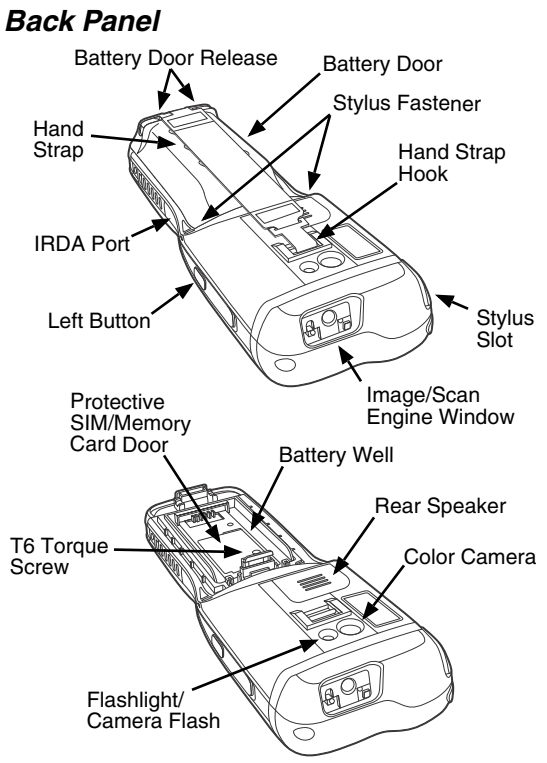

Note: Your Dolphin model may differ from the model illustrated above; however, the features noted are standard for all 99EX models.

#### Available Keyboards

#### 34-Key Alpha/Numeric Keyboard

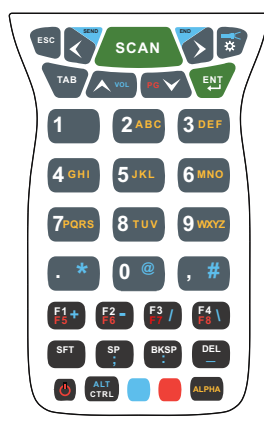

34-Key Numeric (Calculator) Keyboard

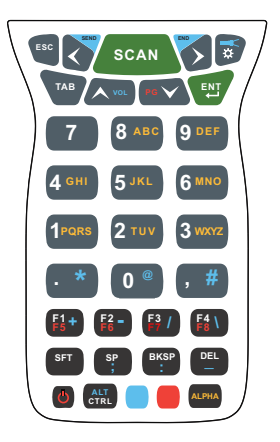

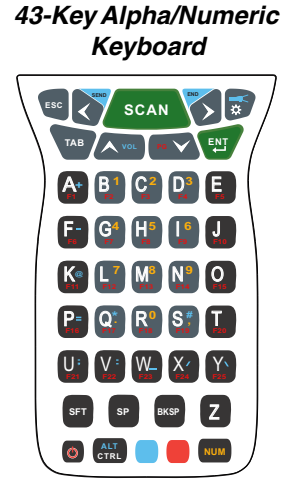

#### 55-Key Full Alpha/ Numeric Keyboard

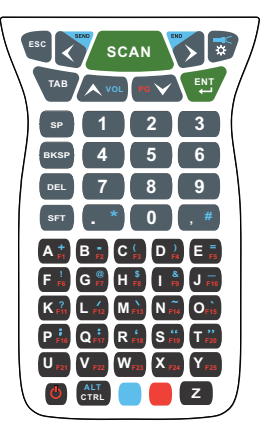

#### Install the Main Battery Pack

The 99EX is shipped with the battery packaged separate from the unit. Follow the steps below to install the main battery. For information on how to remove the battery, see page 6.

- 1. Release the hook securing the hand strap to the back panel of the terminal.
- 2. Remove the battery door by lifting up the latches near the base of the battery door.
- 3. Insert the battery into the battery well.

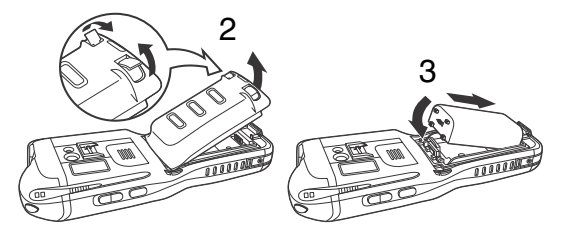

- Replace the battery door. Apply pressure to engage the door latch. The battery door must be installed prior to powering the unit.
- 5. Reattach the hand strap.
- Connect the terminal to one of the 99EX series charging peripherals to charge the main battery pack.

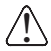

We recommend use of Honeywell Li-poly or Li-ion battery packs. Use of any non-Honeywell battery may result in damage not covered by the warranty.

#### Removing the Main Battery Pack

When removing a battery from the terminal, put the device in Suspend Mode (see page 7) before removing the battery door. Once the battery door is removed, wait at least 3 seconds before removing the main battery. This process allows the device to shut down properly and maintains memory during the battery swap.

#### Battery Error Notification

If your terminal displays the following indicators, replace the battery with a Honeywell Li-poly or Li-ion battery pack.

- appears in the Title bar at the top of the touch panel display.
- The General Notification LED flashes red.
- A Notification appears on the Tile bar at the bottom of the touch panel display.

#### Suspend Mode

The terminal goes into Suspend Mode automatically when the terminal is inactive for a programmed period of time. You can program this time on the Advance tab of the Power System Setting. For additional information, refer to the *Dolphin 99EX User's Guide* located on the Web at www.honeywellaidc.com.

To put the terminal into Suspend Mode manually, press

the Power key 🙆 and the screen goes blank.

To wake the terminal from Suspend Mode, press the

Power key O or SCAN key

Note: You should always put the terminal in suspend mode before removing the battery door. For information on how to remove the battery see page 6.

## Charging the Dolphin

Connect the terminal to one of the 99EX series charging peripherals to charge the main battery.

The charging time for the main battery pack is 4 hours for the standard 3.7V battery or 6 hours for the extended battery. Honeywell recommends charging the Dolphin terminal for at least 24 hours prior to initial use to ensure the internal backup battery is fully charged.

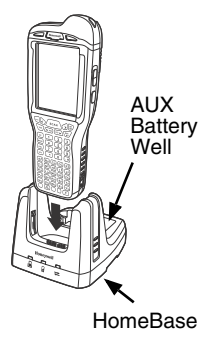

## HomeBase

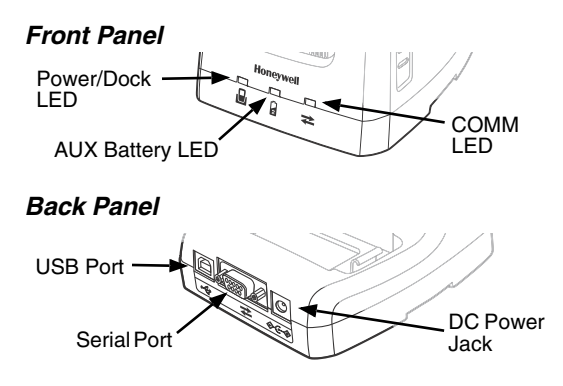

#### LED Indicators

| ⋧ | Serial Port Communication |                                                                                                    |
|---|---------------------------|----------------------------------------------------------------------------------------------------|
|   | Red<br>Flashing           | The internal temperature of the<br>auxiliary battery is too hot or there is<br>a battery error. Charge the auxiliary<br>battery in a cooler environment or<br>replace the battery with a new<br>Honeywell Li-ion or Li-poly battery. |
|   | Green                     | The auxiliary battery has completed charging and is ready for use.                                                                                                    |
| Ĵ | Orange                    | The auxiliary battery is charging.                                                                                                    |
|   | Green                     | The HomeBase has power and the terminal is properly seated in the base.                                                                                                    |
|   | Red                       | The HomeBase has power but no terminal is docked.                                                                                                    |

- Serial data is being sent from the host device to the base. Red
- Green Serial data is being sent from the base to the host device.
- Orange Serial data is being sent in both directions at the same time.

#### **USB Port Communication**

Green A USB connection is established with the host workstation.

## **Charging/Communication Cables**

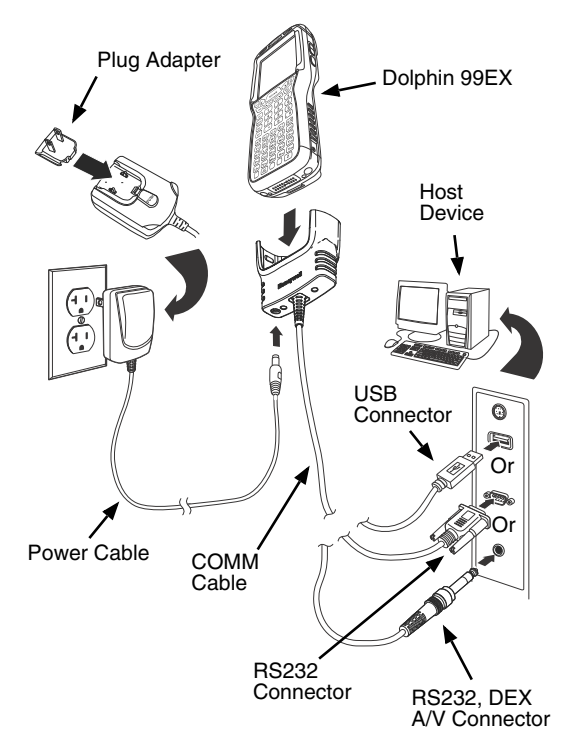

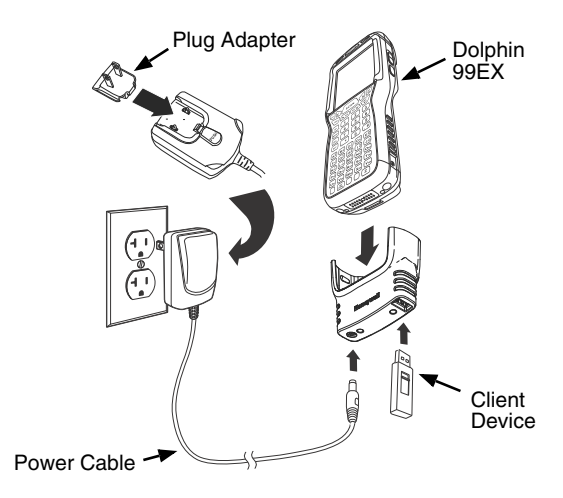

#### LED Indicators

There are two light emitting diodes (LEDs) located to the left and right of the Honeywell logo above the LCD display.

The General Notification LED (right) flashes and illuminates during resets, scanning/imaging and taking a picture. This LED can be programmed by various software applications.

The Charge Indicator LED (left) illuminates when the Power Tools **BattMon** application is enabled and the device is on AC charge. For more information, please consult the *Dolphin Power Tools User's Guide* for Windows Embedded Handheld 6.5.

## **Battery Status Indicator**

The Dolphin's battery status is indicated at the top of the touch screen in the Navigation Bar.

- The battery is charging. The terminal is using an external power source.
- The battery has a full charge.
- The battery has a high charge.
- The battery has a medium charge.
- The battery has a low charge.
- The battery has a very low charge. Charge the battery.
- A battery error has occurred. Replace the main battery pack with a new Honeywell Li-poly or Li-ion battery pack.

#### Communication

To synchronize data (e.g., e-mail, contacts, and calendar) between the terminal and the host workstation (PC):

 ActiveSync<sup>®</sup> (version 4.5 or higher) or Windows<sup>®</sup> Mobile Device Center (WDMC) must be installed on your PC. You can download the most current version of ActiveSync or WDMC from the Microsoft Web site (http://go.microsoft.com/fwlink/?LinkId=147001).

Note: Dolphin terminals ship with ActiveSync already installed. ActiveSync on your Dolphin terminal works with WDMC on PCs running Windows Vista or Windows 7 and with ActiveSync on PCs running Windows XP.

- 2. The Dolphin terminal and PC must be configured for the same communication type.
- 3. Connect the terminal to the PC (using a Dolphin peripheral) to initiate communication.

For additional information on ActiveSync or Windows Mobile Device Center visit www.microsoft.com.

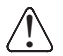

We recommend use of Honeywell peripherals, power cables, and power adapters. Use of any non-Honeywell peripherals, cables, or power adapters may cause damage not covered by the warranty.

#### Software Upgrades

Contact a Honeywell technical support representative for information on available software upgrades for your Dolphin terminal.

Contact information for technical support and product service or repair can be found at www.honeywellaidc.com.

#### Installing a Memory Card

- 1. Press the Power key 🕑 to put the terminal in Suspend Mode.
- 2. Release the hand strap hook near the speaker on the back panel of the terminal.
- 3. Remove the battery door.
- 4. Wait at least 3 seconds, then remove the battery.
- Remove the T6 torque screw securing the protective door closed.
- Lift up the lower left corner of the door to access the memory socket.
- Unlock the access door to the socket by sliding the door toward the IrDA port side of the terminal.
- 8. Lift the door up to expose the socket.
- Slide the microSD or microSDHC card into the door of the socket.

Note: Make sure the interface on the memory card is connected to the interface in the socket; align the notch on the card with the notch of the socket.

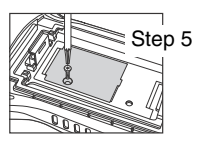

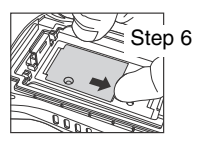

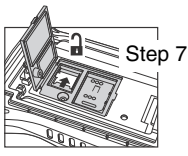

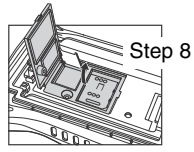

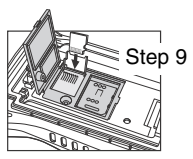

- 10. Close and lock the access door.
- Close the protective door over the memory socket. Insert and tighten the T6 torque screw to secure the door closed.
- 12. Install the battery and the battery door. Reattach the hand strap to the terminal.
- Press the Power key or the SCAN key to wake the terminal.

Note: Format all SD cards before initial use.

#### Installing a SIM Card

- 1. Press the Power key 🕑 to put the terminal in Suspend Mode.
- 2. Release the hand strap hook near the speaker on the back panel of the terminal.
- 3. Remove the battery door.
- 4. Wait at least 3 seconds, then remove the battery.
- Remove the T6 torque screw securing the protective door closed.
- Lift up the lower left corner of the door to access the SIM card socket.

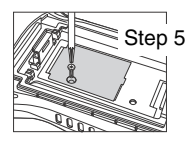

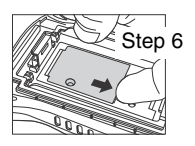

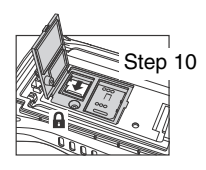

- Unlock the access door to the socket by sliding the door toward the IrDA port side of the terminal.
  - Note: Do not insert sharp objects into the SIM door slot. Inserting sharp objects may damage sensitive electronic components.
- Lift the door up to expose the socket.
- 9. Insert the SIM card into the socket.
  - Note: Make sure the interface on the card is connected to the SIM Card interface in the socket; align the beveled corner of the card with the beveled corner of the socket.
- 10. Close and lock the access door.
- 11. Close the protective door over the memory socket. Insert and tighten the T6 torque screw to secure the door closed.
- 12. Install the battery and the battery door.
- 13. Press the Power key or the SCAN key to wake the terminal.

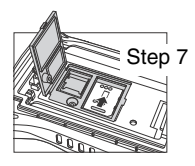

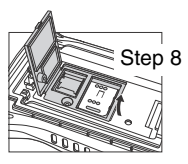

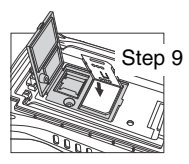

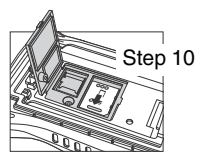

#### Using the Scan Image Engine

- 1. Tap 🚱 > Demos 🧱 > Scan Demo 📖
- 2. Point the Dolphin's terminal at the bar code.

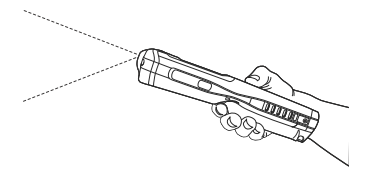

- 3. Project the aiming beam or pattern by pressing and holding the SCAN key or one of the terminal's side buttons.
- 4. The red LED lights.
- 5. Center the aiming beam over the bar code; see Aiming Options on page 18.
- 6. When the bar code is successfully decoded, the LED changes to green and the terminal beeps.
- 7. The bar code information is entered into the application in use.

## Aiming Options

#### 5603 Red High-Vis Aiming Pattern

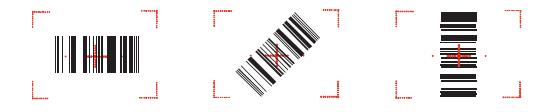

#### 5600 Green Aiming Beam

#### Linear Bar Code

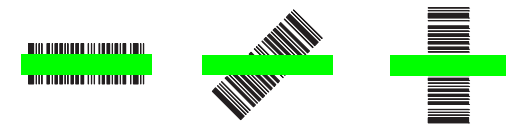

#### 2D Matrix Symbol

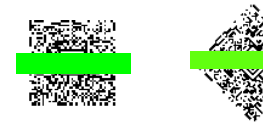

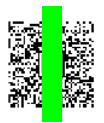

#### Using the Color Camera

- 1. Tap 🕝 > Demos 🚟 > Camera Demo 応
- 2. Adjust the camera settings using the menu at the top of the display screen.

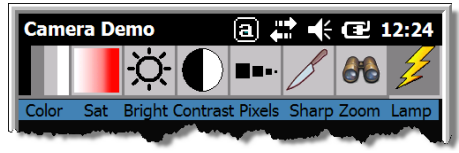

- Point the terminal's camera lens at the object you want to capture. The camera lens is located on the back panel of the terminal.
- 4. Center the object in the touch screen display.
- Press the ENT key . The terminal's red LED illuminates during picture capture.
- Note: Tap the green arrow </u> to review or edit your pictures.

Tap the green box to exit the picture review/edit screen.

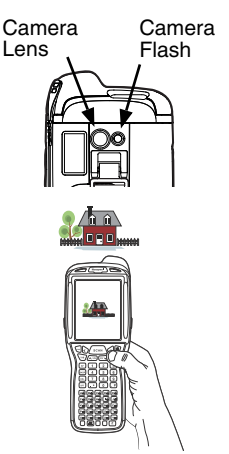

## Soft Reset (Warm Boot)

A soft reset re-boots the device and preseves any objects created in RAM.

- 1. Press and hold the CTRL 🔐 + ENTER 🕎 keys for approximately 5 seconds.
- 2. The decode and scan LEDs flash for approximately three seconds as the terminal resets.
- 3. When the reset is complete, the Today screen displays.

## Hard Reset (Cold Boot)

A hard reset re-boots the device and closes any open applications running in RAM at the time of the reset.

- 1. Press and hold the CTRL 🗰 + ESC 🐨 keys for approximately 5 seconds.
- 2. The decode and scan LEDs light for approximately 3 seconds.
- 3. The terminal re-initializes.

## Factory Reset

Contact a Honeywell technical support representative for information on how to perform a factory reset. For contact information, see Technical Assistance on page 21.

## Technical Assistance

Contact information for technical support, product service, and repair can be found at www.honeywellaidc.com.

## User Documentation

Refer to www.honeywellaidc.com for detailed user documentation or for localized versions of this Quick Start.

## Limited Warranty

Refer to www.honeywellaidc.com/warranty\_information for your product's warranty information.

## Patents

For patent information, please refer to www.honeywellaidc.com/patents.

#### Honeywell Scanning & Mobility

9680 Old Bailes Road Fort Mill, SC 29707 www.honeywellaidc.com

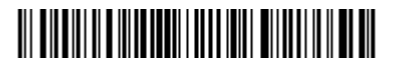

99EX-QS Rev B 3/11